## Workplace Ready Module Setup Moodle™ - Applied Mathematics

In order to set up the *Applied Mathematics* on a Moodle<sup>™</sup> server, please refer to the step-by-step directions below.

- 1. Create a new directory on the Moodle<sup>™</sup> server named, **APPMATHblended**, in the resource folder. The file path for this is as follows: .../server/moodle/mod/resource/APPMATHblended
- 2. Put a copy of the Workplace Ready (WPR) Module files and folders in this newly created **APPMATHblended** folder. The **APPMATH\_blendedbackup-nu.mbz** does not need to be installed onto the server but should be copied to your desktop. This file will be used in step #4. The file structure should look like the following image:

| 퉬 glossary          | File folder |
|---------------------|-------------|
| 퉬 instructors_guide | File folder |
| 퉬 intro_tutorial    | File folder |
| 퉬 mod_summary       | File folder |
| resources           | File folder |
| 퉬 topic1            | File folder |
| 퉬 topic2            | File folder |
| 퉬 topic3            | File folder |
| 퉬 topic4            | File folder |
| 퉬 topic5            | File folder |
| 퉬 topic6            | File folder |

- 3. After the WPR files and folders have been installed on the Moodle<sup>™</sup> server, create a course in Moodle to follow a Topics Format with 9 sections.
- From inside this newly created course shell in Moodle<sup>™</sup>, run a Restore process using the APPMATH\_blendedbackup-nu.mbz. The suggested steps for this process are as follows:
  - a. Turn editing on by clicking on the button in the course shell
  - b. In the Course Administration widget, click *Restore*
  - c. Import the **APPMATH\_blendedbackup-nu.mbz** file, click *Restore*, and follow the Moodle<sup>™</sup> window prompts:

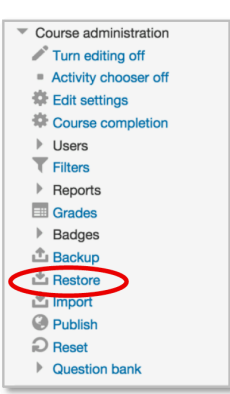

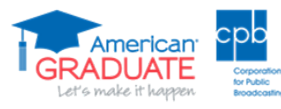

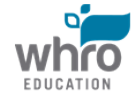

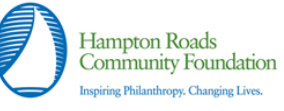

- Confirm Page: Click *Continue*
- Destination Page: Use the **Restore into this course** Section and click *Continue*

| Restore into this course                            |          |
|-----------------------------------------------------|----------|
| Merge the backup course into this course            | ۲        |
| Delete the contents of this course and then restore | •        |
|                                                     | Continue |

- Settings Page: Click *Next*
- Schema Page: Click Next
- Review Page: Click *Perform restore*
- The process runs automatically and then displays the Complete Page: Click *Continue* to return to the populated course
- 5. Check that each link works properly. If a window does not open up with displayed content, modify the link to match the naming convention of the Moodle<sup>™</sup> server in which the course files were installed. In order to check a link, follow the steps below:
  - a. Click the cog icon or selected Edit Settings
  - b. Modify the **External URL** path to correlate with the Moodle<sup>™</sup> server: /mod/resource/APPMATHblended/(FOLDERNAME)/story.html. In some instances, a server title might precede the URL: (SERVER Name)/mod/resource/APPMATHblended/(FOLDER NAME)/story.html

| Name                                | Module Tutorial and Introduction                           |
|-------------------------------------|------------------------------------------------------------|
| Description*                        |                                                            |
|                                     | Module Tutorial and Introduction                           |
|                                     |                                                            |
|                                     |                                                            |
|                                     |                                                            |
| Display description on source page  |                                                            |
| Inspiray description on course page |                                                            |
| <sup>,</sup> Content                |                                                            |
| External URL•                       | /lms/mod/resource/APPMATHblended/intro_tutorial/story.html |
| External URL                        | /ims/mod/resource/APPMATHblended/intro_tutorial/story.html |

## NOTE: Always link to the story.html file even though the folder contains other .html files

- c. Click Save and return to course to view the working link.
- d. Repeat this process for the following nine links in the course:
  - Instructor's Guide •
  - Module Glossary
  - Module Resources
  - Module Tutorial and Introduction •
  - Topic 1 Number Sense and Basic Operations ٠
  - Topic 2 Single-Step Problem Solving ٠
  - Topic 3 Reasoning and Application ٠
  - Topic 4 Multi-Step Problem Solving ٠
  - ٠ Topic 5 – Comparing and Calculating
  - Topic 6 Basic Geometry ٠
- 6. Once the course is set up, it should look like the following images:

## **Applied Mathematics**

Instructor's Guide

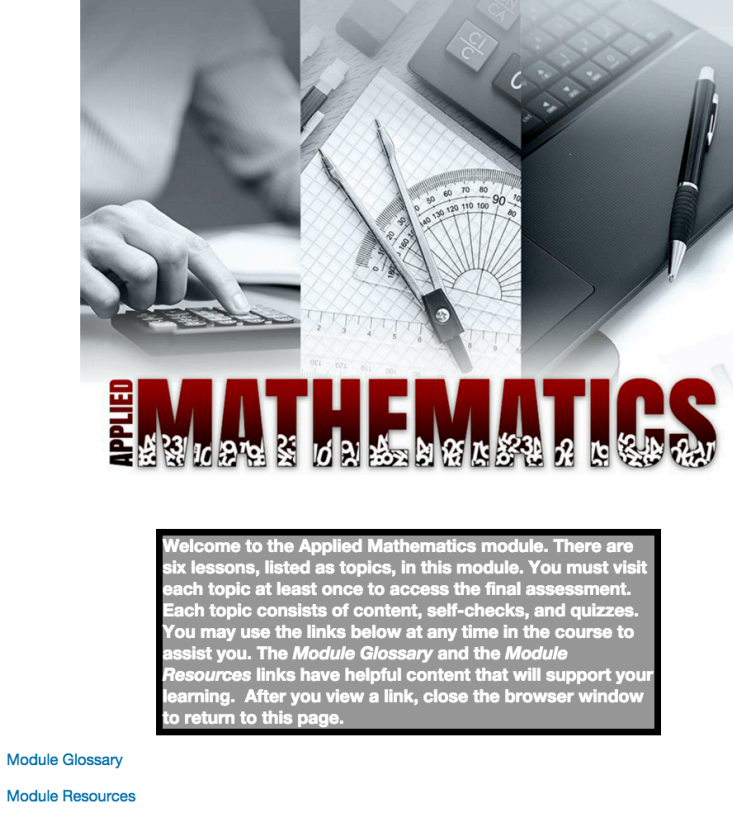

Module Resources

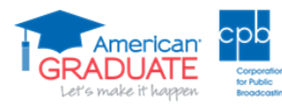

News forum

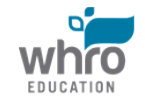

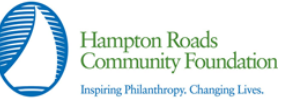

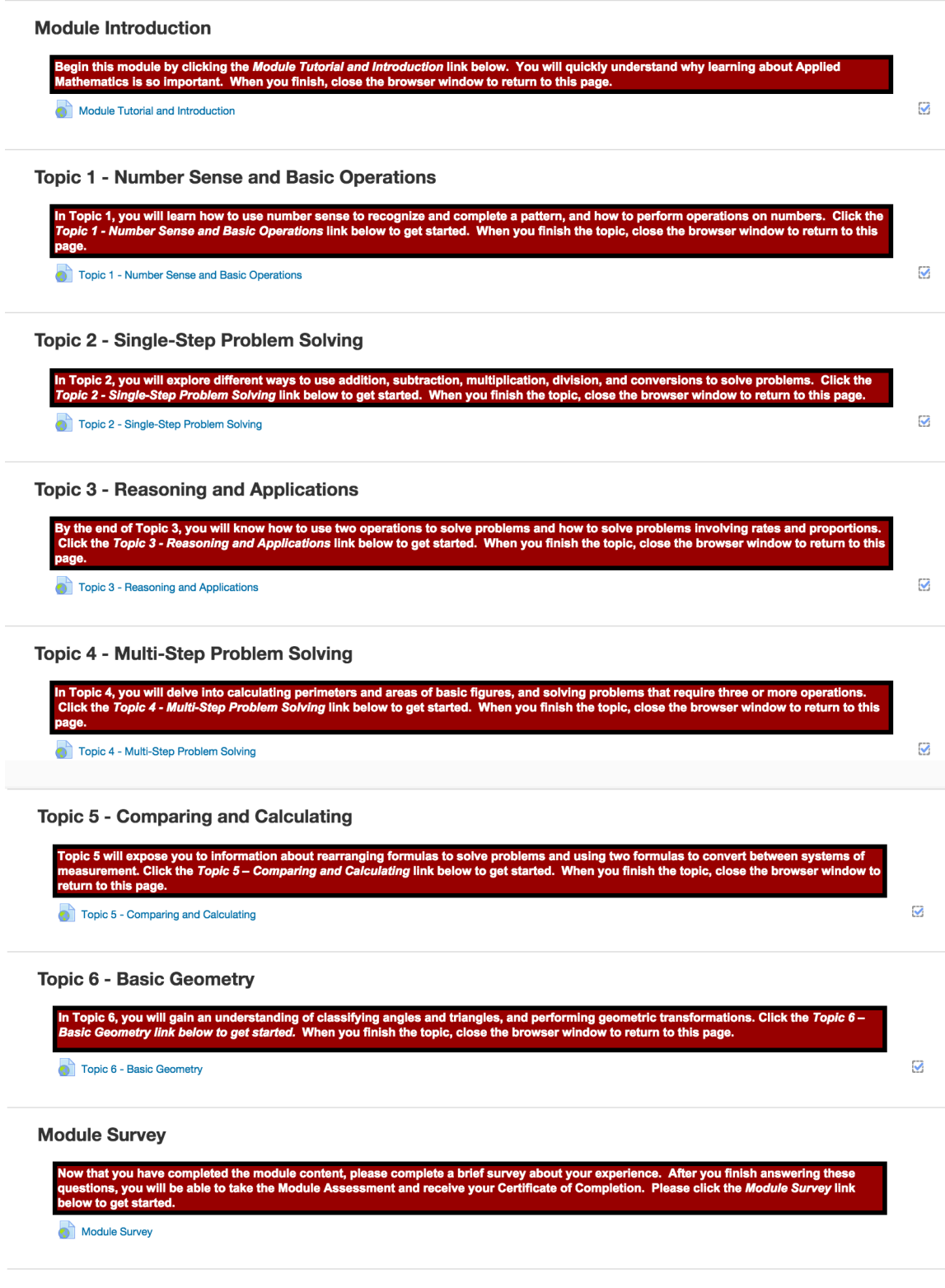

## Module Assessment

After you have successfully completed each topic in this module, you should be ready to take your final assessment. The Module Assessmen will allow you to demonstrate what you have learned in this module. Click the Assessment link below to begin. You must earn a score of 75% higher to receive your Cardificate of Completion.

Applied Mathematics Module Assessment

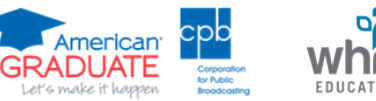

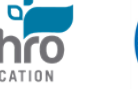

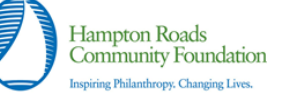

NOTE: If you are viewing this content on a mobile device, you should download the free app *Articulate Mobile Player*. This is a free app available for  $iOS^{\textcircled{B}}$  and Android<sup>™</sup> operating systems.

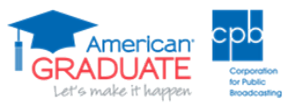

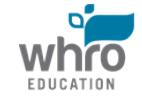

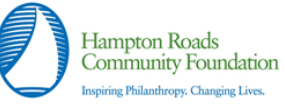